K-3ファームウェアアップデートで追加される「ローパスセレクターブラケット機能」について

- [1] カメラの電源スイッチを ON にし、「MENU」ボタンを押します。 撮影モードは、B(バルブ)モード以外でご使用ください。
- [2] 「撮影メニュー(カメラマーク)3」から、十字キーで「ローパスセレクター」を選択します。

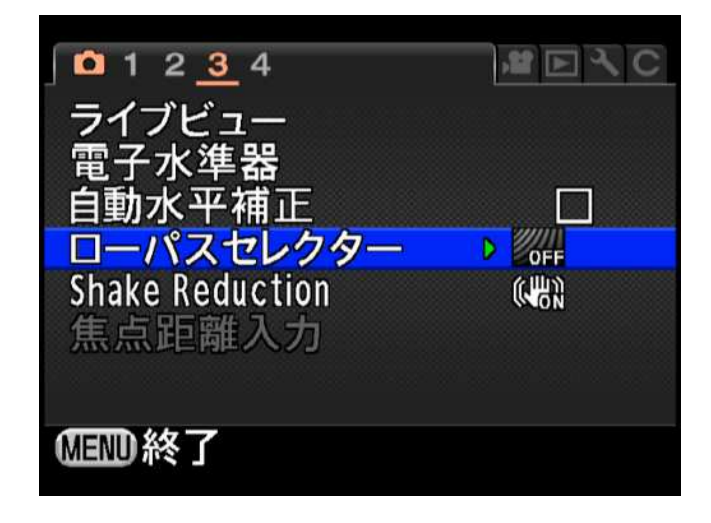

[3] 十字キー「右」を押すと、下画像のように表示されます。

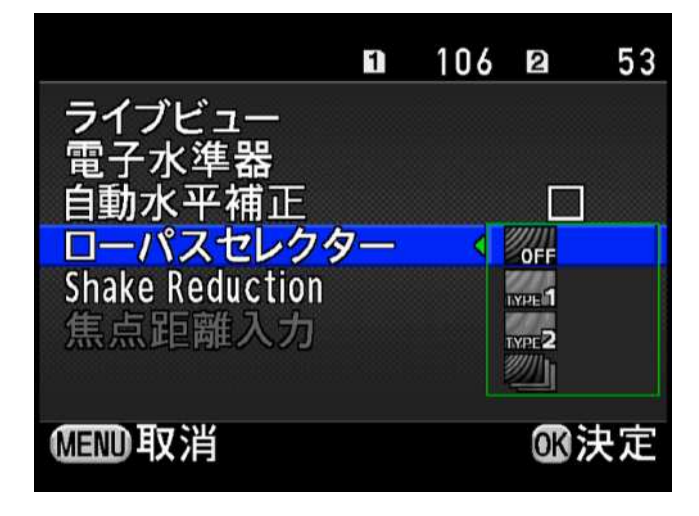

[4] 表示された枠内には、上から順に

「OFF」

「TYPE**1**」

「TYPE**2**」

「ブラケット撮影(文字無)」

の4種類が表示されていますので、十字キーで「ブラケット撮影(文字無)」を選び、「OK」ボタンを押します。

| <b>1</b> 2 <u>3</u> 4     | 職同人の |
|---------------------------|------|
| ライブビュー                    |      |
| 電子水準器<br>自動水平補正           |      |
| ローパスセレクター                 |      |
| Shake Reduction<br>焦点距離入力 |      |
|                           |      |
| 【 34 [[[]]                |      |

「OK」ボタンを押した直後の状態

[5] 「MENU」ボタンを押して「MENU 画面」を終了し、通常通り撮影をします。

シャッターボタンを1度押すと3回続けてシャッターが切れて、「OFF」「TYPE1」「TYPE2」の順に撮影します。

ローパスセレクターブラケット機能をご使用頂く際は、以下の点についてご注意ください

・ローパスセレクターブラケット撮影でご使用頂けるドライブモードは、「1コマ撮影」・「セルフタイマー(2秒)」・ 「セルフタイマー(12秒)」・「リモコン(即時レリーズ)」・「リモコン(3秒後レリーズ)」です。

・HDR 撮影時は、ローパスセレクター機能が自動的にオフになります。

・撮影モード「B(パルプ)」の場合とアストロトレーサー機能使用時は、ローパスセレクタープラケット機能はご使用頂けません。

上記、[1]~[5]の設定方法の他に、コントロールパネル画面から短いステップで設定する方法もあります。

[1] カメラの電源を入れます。 背面画像モニターには「ステータススクリーン」が表示されます。

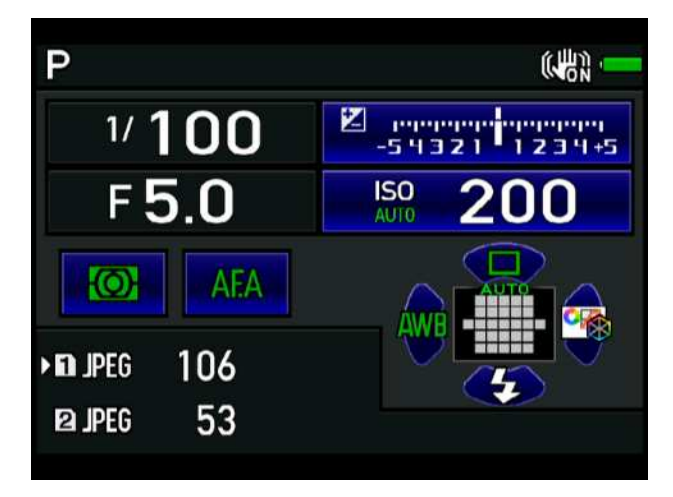

[2] ステータススクリーン表示の状態で「INFO」ボタンを押すと、「コントロールパネル」が表示されます。

| 感度AUTO設定<br>調整範囲 |            |       | ▶ <b>1</b><br>2 | 106<br>53 |
|------------------|------------|-------|-----------------|-----------|
| ISO              | 100-3200 👃 |       | Алто            | AUTO      |
| OFF              | HDR<br>OFF | ON    | ISONR<br>AUTO   | AUTO      |
| OFF              | <b>D</b> N | OFF   | AFA             | 27        |
| +                | JPEG       | LÅ    |                 | OFF       |
| 2014/            | 02/06      | 10:00 |                 |           |

- [3]上画像では「感度 AUTO 設定」が選択されています。
  - 十字キーを使用し、画面の右下位置にある「ローパスセレクター」を選択します。

| ローパスセレクター<br>オフ |             |       | ) <b>(</b><br>2       | 106<br>53 |
|-----------------|-------------|-------|-----------------------|-----------|
| <b>100−3200</b> |             |       | Аυто                  | Auto      |
| COFF            | HDR<br>OFF  | ON    | ISO <b>NR</b><br>Auto |           |
| OFF             | <b>E</b> ON | OFF   | AEA                   | 27        |
| +               | JPEG        | LA    |                       |           |
| 2014/           | 02/06       | 10:00 |                       |           |

[4] 「ローパスセレクター」選択後、後電子ダイヤルを右に回し、
「OFF」 「TYPE1」 「TYPE2」 「ブラケット撮影」 (以降繰り返し)
の順で変更できます。

この設定方法の場合は OK(決定)ボタンや MENU ボタンを押さなくても設定変更した状態が記憶されていますので、 変更後に即時撮影する事が可能です。